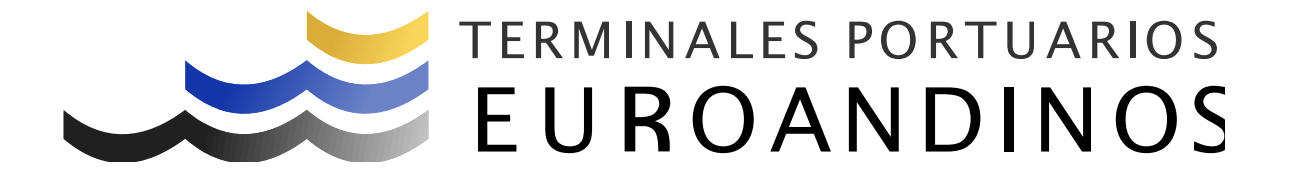

# Manual - Instructivo

Registro de Citas Usuarios Externos

V 1.0.0

Elaborado por: Fabiola Machero Campos

**Revisado Por:** 

Paita - Perú

# **Control de Cambios**

|         | Manaifu | Descripción           | Fecha de   |
|---------|---------|-----------------------|------------|
| Sección | Version | ( Páginas cambiadas ) | Cambio     |
| Todas   | 1.0.0   | Creación              | 07/12/2020 |

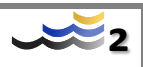

| Cor | trol de | Cambios                          | 2  |
|-----|---------|----------------------------------|----|
| 1.  | OBJET   | IVO                              | 4  |
| 2.  | ALCAN   | ICE:                             | 4  |
| 3.  | DEFIN   | ICIONES Y ABREVIATURAS:          | 4  |
| 4.  | DOCU    | MENTOS DE REFERENCIA:            | 5  |
| 5.  | RESPO   | NSABILIDADES                     | 5  |
| 6.  | RESER   | VA DE LA CITA:                   | 6  |
| 7.  | CONFI   | RMACIÓN DE LA CITA               | 11 |
| 8.  | CONFI   | RMACIÓN MASIVA                   | 14 |
| 9.  | TRASL   | ADOS A ZONA SECUNDARIA           |    |
| 10. | CAN     | ICELAR/REPROGRAMAR               |    |
| 11. | VAL     | IDACIÓN DE ERRORES:              | 20 |
| 1   | 1.1.    | TRANSPORTE NO AUTORIZADO.        | 20 |
| 1   | 1.2.    | INGRESOS TARDÍOS                 | 20 |
| 1   | 1.3.    | CARGAS NO ANUNCIADAS             |    |
| 1   | 1.4.    | LÍNEAS COMPARTIDAS.              | 20 |
| 1   | 1.5.    | CITAS VENCIDAS, RE PROGRAMACIÓN. |    |

# Contenido

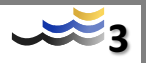

# 1. OBJETIVO

Establecer el procedimiento a llevar a cabo por los Operadores Logísticos, Agentes de Aduana, terminales extra portuarios, etc., para tramitar ante TPE PAITA S.A. a través del Portal Web, las citas de ingreso de camiones para efectuar Retiro y/o Ingreso de Mercancías.

#### 2. ALCANCE:

Dirigido a los operadores de comercio exterior que intervienen en las operaciones de ingreso y retiro de cargas de carga desde o hacia el Terminal Portuario. (Empresas de transporte, terminales extra portuarios, operadores logísticos y/o agentes de aduana en representación de los importadores y/o exportadores).

#### 3. DEFINICIONES Y ABREVIATURAS:

- TPE PAITA S.A.: Se refiere al Terminal Portuario de Paita
- Portal Web: Software implementado por TPE PAITA S.A. con la finalidad de digitalizar y brindar eficiencia al proceso de generación de citas.
- Cita: Son espacios de tiempo reservado por los transportistas en los cuales se permitirá el ingreso de los camiones para retirar e ingresar contenedores llenos o vacíos.
- Contenedor de Importación: Es todo contenedor que llega al TERMINAL lleno con mercancía de importación y es retirado igualmente lleno por la puerta, sin importar la modalidad aduanera (Nacionalizado, traslado a depósito, etc.) que le fue autorizada para salir.
- BL: Conocimiento de Embarque: Documento que acredita la posesión y/o propiedad de la carga.
- Contenedor de Exportación: Es todo contenedor que ingresa al TERMINAL lleno con mercancías de Exportación y que será embarcado en una Motonave sin importar su modalidad aduanera (EXPORTACION DEFINITIVA, TEMPORAL, REEXPORTACIÓN, ETC.) que le fue autorizada para embarque.
- Booking: Compromiso de reserva de espacio a bordo del buque que emite el porteador con instrucciones respecto al lugar y fecha de recojo o re-entrega del (los) contenedor(es) asignados y detalles del transporte contratado.
- Despacho: Cumplimiento de las formalidades aduaneras necesarias para importar y exportar las mercancías o someterlas a otros regímenes, operaciones o destinos aduaneros.
- Declaración Aduanera de Mercadería (DAM): Documento suscrito por el dueño de la carga o su representante conteniendo las características de la carga y la conformidad del Manifiesto.
- Dueño de la Carga: Propietario o destinatario de la carga y/o exportador/Importador.

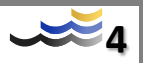

- Empresa de Transporte o Transportista: Persona natural o jurídica facultada por el Ministerio de Transportes, Comunicaciones, Vivienda y Construcción y autorizada por TPE PAITA S.A. para transportar las mercancías, desde o hacia el Terminal.
- Agente de Aduana: Persona natural o jurídica autorizada por la Superintendencia Nacional de Aduanas, que representa oficialmente a los consignatarios o dueños de la carga por medio del mandato.
- Número de Servicio: Es el número único de las solicitudes de servicio, con el cual se identifican los requerimientos para las cargas y/o naves en el TPE PAITA S.A.

# 4. DOCUMENTOS DE REFERENCIA:

• Reglamento de Operaciones TPE PAITA S.A.

# 5. RESPONSABILIDADES

- Las Agencias de Aduanas, son responsables de:
  - Mantener vigentes en el TPE PAITA S.A. los mandatos que un importador / exportador le otorga para realizar en su nombre los trámites de importación y particularmente para designar el transportista que realizará el traslado de su mercancía.
  - Mantener actualizados los registros del personal de su empresa autorizado a gestionar los servicios de ingreso y retiro de cargas hacia/desde el puerto.
  - Realizarán la reserva y confirmación de la cita en el Portal Web TPE.
- Depósitos Extra portuarios, son responsables de:
  - Mantener actualizados los registros del personal de su empresa autorizado a gestionar los servicios de ingreso y retiro de cargas hacia/desde el puerto.
  - Realizarán la reserva y confirmación de la cita en el Portal Web TPE.
- Los Transportistas, son responsables de:
  - Mantener al día la documentación de la empresa y de los vehículos autorizados, así como toda la documentación de los conductores autorizados a ingresar al terminal.
  - Cumplir con el horario establecido en la cita asignada para el ingreso de las unidades de transporte al TPE PAITA S.A.
  - Abstenerse de enviar al TPE PAITA S.A., los camiones que no tengan cita confirmada de los horarios establecidos.

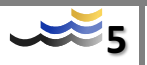

- Retirar los vehículos que lleguen al TPE PAITA S.A que no puedan ingresar en razón de que no tenga cita confirmada o no lleguen dentro de los horarios asignado, por lo cual su cita se encuentre cancelada.
- Terminales Portuarios Eurandinos Paita S.A., es responsable de:
  - Brindar el servicio de atención de la cita correctamente confirmada.
  - Autorizar el retiro e ingreso de contenedores siempre que hayan cumplido con las diligencias aduaneras correspondientes o que provengan de un almacén extra portuario (zona primaria).
  - Controlar que los vehículos que ingresen a cargar o descargar contenedores tenga cita vigente, asimismo permitir su entrada.
- 6. RESERVA DE LA CITA:
  - 6.1. Previo a la reserva de la cita, se deberá contar con la SR (Requerimiento de Servicio) aprobada por el área de Customer Service, y contar con una empresa de transportes autorizada por el área de seguridad.
  - 6.2. Debe ingresar al Portal Web TPE, registrando su usuario y contraseña.

| EURO                        | ANDINOS   |
|-----------------------------|-----------|
| Ingrese sus cre             | denciales |
| Usuario                     |           |
| Contraseña                  | ©77       |
| Has olvidado tu contraseña? |           |
| Ingresa                     |           |
| ¿No tienes cu               | enta?     |

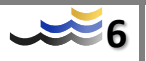

1.1. Seleccionar la opción Citas del menú principal y luego elegir Crear Citas.

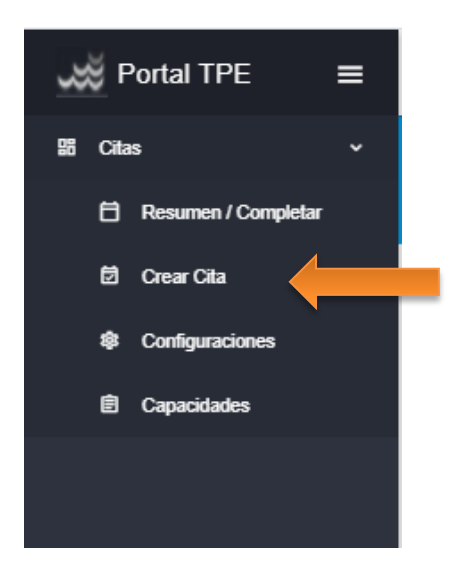

1.2. Registrar el número de SR y presionar buscar, se desplegará toda la información del servicio, seleccionar el documento y luego dar clip en "siguiente".

| ₫ | Registro de Citas                             |                                                                                          |          |                    |                            |          |          |
|---|-----------------------------------------------|------------------------------------------------------------------------------------------|----------|--------------------|----------------------------|----------|----------|
|   |                                               |                                                                                          |          |                    |                            |          |          |
|   |                                               |                                                                                          |          |                    |                            |          |          |
| • | Consulta CD constanting los Documentos        | de Terrerado                                                                             |          |                    |                            |          |          |
| Ē | Registro de Citas                             |                                                                                          |          |                    |                            |          |          |
|   |                                               |                                                                                          |          |                    |                            |          |          |
| Q | Consulte SR y seleccione los Documentos de Tr | ansporte                                                                                 |          |                    |                            |          |          |
|   | Nrp. SR                                       | _                                                                                        |          |                    |                            |          |          |
|   | 700558                                        | ۹.                                                                                       |          |                    |                            |          |          |
|   | B                                             |                                                                                          |          | - / H              |                            |          |          |
|   | Cliente:                                      | 2010/012011 - APM TERMINALS INLAND SERVICES S.A<br>20110378956 - AGROMAR INDUSTRIAL S.A. | Li       | nea Naviera:       | CIMA - CGM THE FRENCH LINE |          |          |
|   | Importador/Exportador:                        | 20110370956 - AGROMAR INDUSTRIAL S.A.<br>20132373958 - CHIMU AGROPECUARIA S.A.           | 0        | ondición de Carga: | FCL                        |          |          |
|   | Nove:                                         | 517-20 LIMARI                                                                            |          | po de Operación:   | Exportation Lienos         |          |          |
|   | No Booking                                    | 150                                                                                      | Tamaño   | Tipo               | Cantidad                   | Sin Cita | Con Cita |
|   | CMM0269274                                    | 2201                                                                                     | 20       | STANDARD           | 10                         | 9        | 1        |
|   |                                               |                                                                                          | Serieda  |                    |                            |          |          |
|   |                                               |                                                                                          | Cagoeree |                    |                            |          |          |

1.3. En la siguiente ventana se mostrará el total de unidades asociadas al Documento de transporte y la cantidad de unidades disponible para reservar cita.

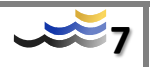

Cuando se trate de una SR que ampara un solo contenedor, el usuario procederá de manera directa dar clip en la opción *siguiente*.

|   | EURO ANDINOS                       |                      |                              |                         |          |              | tpecitas · |
|---|------------------------------------|----------------------|------------------------------|-------------------------|----------|--------------|------------|
| Ø | Registro de Citas                  |                      |                              |                         |          |              |            |
| ٢ | Consulte SR y selectione los Docur | mentos de Transporte |                              |                         |          |              |            |
| Θ | Seleccione el tipo de Cita e ingre | se las cantidades.   |                              |                         |          |              |            |
|   |                                    |                      | Generar las citas por conter | nodor () por cantidad 🔋 |          |              |            |
|   |                                    | Nrs. Sooking         | 150                          |                         |          | FASTIAduanas |            |
|   |                                    | LMM0209274           | 2201                         |                         |          |              |            |
|   | Nro. Booking                       | 190                  | Tamako                       | Тро                     | Cantidad | Acciones     |            |
|   | LM8/0209274                        | 2201                 | 20                           | STANDARD                | 9        | × 🔁          |            |
|   |                                    |                      |                              | 4 Antenior Siguiente 1  |          |              |            |

Cuando se trate de una SR con más de un contenedor asociado, si el usuario desea ingresar la carga al terminal por grupos, en distintos horarios, deberá seleccionar la opcion <u>acciones</u> que le permitirá realizar la segregación de acuerdo a su criterio.

| eleccione el tipo de Cita | e ingrese las cantidades. |                                    |                |             |              |
|---------------------------|---------------------------|------------------------------------|----------------|-------------|--------------|
|                           |                           | Generar las citas por contenedor O | por cantidad 💿 |             |              |
|                           | Nro. Booking              | ISO                                | Total Unidades | Disponibles | FAST/Aduanas |
|                           | 55504395                  | 2200                               | 10000          | 9982        |              |
| Nro. Booking              | 150                       | Tamaño                             | Tipo           | Cantidad    | Acciones     |
| 55504395                  | 2200                      | 20                                 | STANDARD       | 9982        | × ī          |

Y deberá asignar la cantidad de unidades que ingresarán según los ítems seleccionados. Luego dar clip en <u>siguiente</u> para proceder a reservar la cita.

| Nro. Booking | ISO  | Tamaño | Tipo               | Cantidad | Acciones |
|--------------|------|--------|--------------------|----------|----------|
| 55504395     | 2200 | 20     | STANDARD           | 5        | × 6      |
| 55504395     | 2200 | 20     | STANDARD           | 6        | × 6      |
| 55504395     | 2200 | 20     | STANDARD           | 7        | × 6      |
|              |      | l l    | Anterior Siguiente |          |          |

6.3. Para generar la reserva se requiere determinar la fecha y hora de ingreso de la carga y la asignación de la empresa de transporte para cada ítem generado.

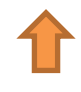

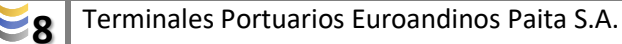

| servar | Citas    |              |      |        |          |          |              |      |             |           |
|--------|----------|--------------|------|--------|----------|----------|--------------|------|-------------|-----------|
|        | <b>P</b> |              |      |        |          |          |              |      | Exporta     | ción Llen |
|        | Index    | Nro. Booking | 150  | Tamaño | Tipo     | Unidades | Emp. Transp. | Fech | Hora Inicio |           |
|        | 1        | 55504395     | 2200 | 20     | STANDARD | 5        |              |      |             |           |
|        | 2        | 55504395     | 2200 | 20     | STANDARD | 6        |              |      |             |           |
| _      | 2        | 55504395     | 2200 | 20     | STANDARD | 7        |              |      |             |           |

Primero seleccione el ítem y luego asigne la fecha y hora de ingreso. Ingresada esta información, proceder a aceptar

| onsulte SF | R y seleccion   | e los Documentos de Trans   | porte |        |          | Seleccionar Fecha y | Hora         | ✓ ACEF                             | TAR          |
|------------|-----------------|-----------------------------|-------|--------|----------|---------------------|--------------|------------------------------------|--------------|
| Heccione   | el tipo de Cita | i e ingrese las cantidades. |       |        |          |                     |              | noviembre 2020<br>LU MA MI JU VI S | Hoy<br>IA DO |
| iservar C  | itas            |                             |       |        |          |                     | nov.         | 6<br>9 10 11 12 13 1               | 8            |
|            | Index           | Nro. Booking                | 150   | Tamaño | Tipo     |                     | dic.         | 16 17 18 19 20 2                   | 1 22         |
| -          | 1               | 55504395                    | 2200  | 20     | STANDARD |                     | feb.         | 23 24 25 26 27 2                   | 18 29        |
|            | 2               | 55504395                    | 2200  | 20     | STANDARD |                     | mar.<br>abr. | 30                                 |              |
|            | 3               | 55504395                    | 2200  | 20     | STANDARD |                     | may.         | diciembre 2020                     |              |
|            |                 |                             |       |        |          | 00:00               |              | 08:00                              | ○ 16:00      |
| 14 4       | 1 >             | H                           |       |        |          | O 01:00             |              | 09:00                              | ○ 17:00      |

Luego seleccionar la empresa de transportes y aceptar:

6.7 Culminado el registro anterior para todos los items creados, dar clip en Genererar

|          | el tipo de Cit  | a e ingrese las cantidades.         |                           |                                           |                              | Empresa de Transportes<br>20512926933 - MD TRANSPOR                                      | RTES SAC                          |                               |                            |                                         |                                 |
|----------|-----------------|-------------------------------------|---------------------------|-------------------------------------------|------------------------------|------------------------------------------------------------------------------------------|-----------------------------------|-------------------------------|----------------------------|-----------------------------------------|---------------------------------|
| Reservar | Citas           |                                     |                           |                                           |                              |                                                                                          |                                   |                               |                            |                                         |                                 |
|          | Se Index        | Nro. Booking                        | ISO                       | Tamaño                                    | Tipo                         |                                                                                          |                                   |                               |                            |                                         |                                 |
|          | 1               | 55504395                            | 2200                      | 20                                        | STANDARD                     |                                                                                          |                                   |                               |                            |                                         |                                 |
|          | 2               | 55504395                            | 2200                      | 20                                        | STANDARD                     |                                                                                          |                                   |                               |                            |                                         |                                 |
|          | 3               | 55504395                            | 2200                      | 20                                        | STANDARD                     |                                                                                          |                                   |                               |                            |                                         |                                 |
|          |                 |                                     |                           |                                           | <ul> <li>Anterior</li> </ul> | G                                                                                        |                                   |                               |                            |                                         | _                               |
|          |                 |                                     |                           |                                           |                              |                                                                                          |                                   |                               |                            |                                         | Esporta                         |
|          | er caas         |                                     |                           |                                           |                              |                                                                                          |                                   |                               |                            |                                         |                                 |
|          | Index           | Nro. Booking<br>55504395            | 150 1                     | Tamaño Tipo<br>20 STANDARD                | Unidades<br>S                | Emp. Transp.<br>10402190000 - EMPRESA TRANSPORTE ET2                                     | Fecha<br>07/11/2020               | Hora Inicio<br>09:00          | Hora Fin<br>10:00          | Tolerancia Inicio<br>0 (min)            | Toleranci<br>0 (min)            |
|          | index<br>1<br>2 | No. Booking<br>55504395<br>55504395 | 180 7<br>2200 2<br>2200 2 | Tamako Tipo<br>20 STANDARD<br>20 STANDARD | Unidades<br>5<br>6           | Emp. Transp.<br>1042216000 - EMPRESA TRANSPORTE ET2<br>20100205421 - EMPRESA PERITOS SAC | Fecha<br>07/11/2020<br>07/11/2020 | Hora Inicio<br>09:00<br>10:00 | Hara Fin<br>10:00<br>11:00 | Tolerancia Inicio<br>0 (min)<br>0 (min) | Toleranci<br>0 (min)<br>0 (min) |

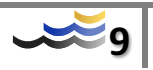

| STANDARD       | 6                    | 20100263421          | FMPRESA PEPITOS SAC |
|----------------|----------------------|----------------------|---------------------|
| Confirmar      |                      |                      | MPRESA RAPIDITOS S  |
| Se procederá a | generar las reserva: | s. ¿Desea Continuar? |                     |
| Aceptar        | Cancelar             |                      | eservas 🗇           |
|                |                      |                      |                     |

1.2. De generarse la Reserva de manera exitosa, en pantalla visualizará los números de las reservas, los mismos que serán enviados a través de un mensaje automático al l usuario registrado.

| nsulle Si | R y seleccione l  | los Documentos de Transporti |      |        |          |            |                 | 18 reservas fueron generadas.                                |  |
|-----------|-------------------|------------------------------|------|--------|----------|------------|-----------------|--------------------------------------------------------------|--|
|           | el tipo de Cita ( | e ingrese las cantidades.    |      |        |          |            |                 | 297, 298, 299, 300, 301<br>Doc. 55504385, ISO 2200           |  |
| servar C  | itas              |                              |      |        |          |            |                 | 302, 303, 304, 305, 306, 307<br>Doc. 55504396, ISO 2200      |  |
|           | P<br>Index        | Nro Booking                  | 150  | Tamaño | Теро     | Unicitades | Emp. Tra        | 308, 309, 310, 311, 312, 313, 314<br>Doc. 55564395, ISO 2200 |  |
|           | ï                 | 55504395                     | 2200 | 20     | STANDARD | 5          | 206026<br>PRUEB |                                                              |  |
| 2         | 2                 | 55504395                     | 2200 | 20     | STANDARD | 8          | 206026<br>PRUEB |                                                              |  |
| 2         | 3                 | \$5504395                    | 2200 | 20     | STANDARD | 7          | 206026<br>PRUED |                                                              |  |
|           |                   |                              |      |        |          |            |                 |                                                              |  |

6.9 La cita en estado reservada, deberá ser confirmada con un plazo máximo de 48 horas después de la reservación de la cita o hasta 08 horas antes del cumplimiento de la cita.

6.10 Las reservas no confirmadas antes del plazo establecido, serán canceladas automáticamente

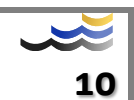

# 7. CONFIRMACIÓN DE LA CITA

7.1. Seleccionar la opción Citas del menú principal y luego dar clip en <u>Resumen/Completar</u>.

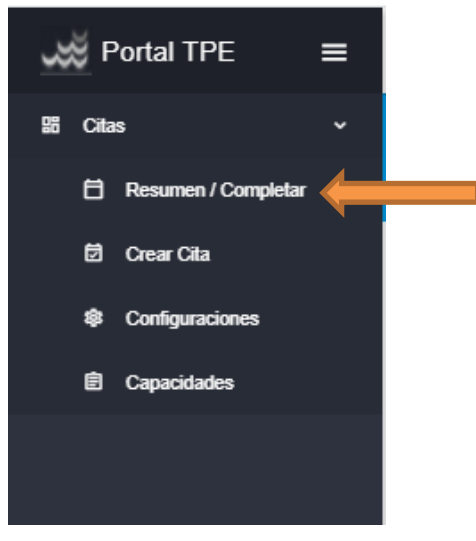

7.2. Proceder a realizar la búsqueda de la cita reservada, en la pantalla se mostrarán distintos criterios de búsqueda para su elección.

| EURO ANDINOS       |         |               |      |                  |                             |                  |   |                     |                 |          | 1          | tpecitas |
|--------------------|---------|---------------|------|------------------|-----------------------------|------------------|---|---------------------|-----------------|----------|------------|----------|
| 🗎 Resumen de Citas |         |               |      |                  |                             |                  |   |                     |                 | O LIMPAR | + REGISTRA | RCITA    |
| BÚSQUEDA           |         |               |      |                  |                             |                  |   |                     |                 |          |            |          |
| Nex. Cite<br>103   | Nro. SR |               | Nave |                  |                             | Tex Op.<br>Todos |   |                     | Catado<br>Todos |          |            |          |
| Doc. Transporte    |         | Cliente       |      |                  | fecte tricie<br>día/mes/año |                  | 6 | fede fe<br>día/mes/ | año             |          |            | 9        |
| Nro. Contenedor    |         | Linea Naviera |      | RUC Emp. Transp. | <br>Lic. Conductor          |                  |   | Placa Veh           | iculo           |          |            | _        |
|                    |         |               |      |                  |                             |                  |   |                     |                 |          |            |          |

7.3. Una vez que ubicamos la (s) cita (s) a confirmar, dar "clip" en la opción en opción que se muestra en el lado izquierdo de su pantalla, y selección la opción <u>Confirmar/Editar.</u>

| isqu  | JEDA        |          |                  |                    |                                     |           |                             |                   |               |            |          |
|-------|-------------|----------|------------------|--------------------|-------------------------------------|-----------|-----------------------------|-------------------|---------------|------------|----------|
| i     |             |          | Nro. SR          |                    | Nave                                |           |                             | Tipe Cp.<br>Todos |               | Todos      |          |
| Tran  | sporte      |          | Cliente          |                    |                                     |           | fecte tricio<br>día/mes/año |                   | (i) dialmesia | año        |          |
| Conti | lenedor     |          | Linea Navie      | a                  | RUC Emp. Transp.                    |           | Lic. Conductor              |                   | Placa Vehi    | iculo      |          |
| CI    | TAS         |          |                  |                    |                                     |           |                             |                   |               |            |          |
|       | Estado      | No. Cita | Fecha y Hora     | Tipe Op.           | Enp. Tansp.                         | Conductor |                             | Vehiculo          | Linea         | Contenedor | 58       |
| :     | 😑 Reservada | 103      | 03/12/2020 11:00 | Exportación Lienos | 20600651111 - TRANSPORTE EMPRESA.06 |           |                             |                   | CCS           |            | SR000000 |
|       |             |          |                  |                    |                                     |           |                             |                   |               |            |          |

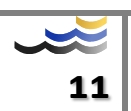

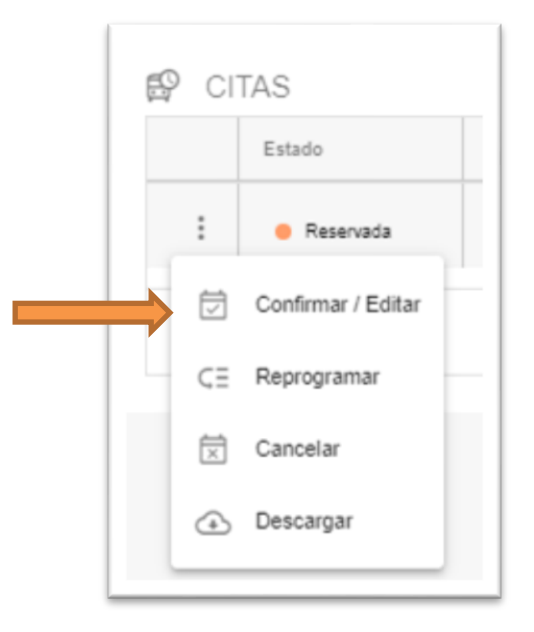

7.4. Se desplegará una pantalla en donde deberá ingresar los datos solicitados que son mandatorios para el registro de la cita.

# Confirmación exportación:

- Conductor: Registrar nombre o brevete del conductor.
- Camión: Registrar Placa.
- Contenedor: Registrar el número del contenedor que ingresará al Terminal; recordar que el contenedor debe haber sido anunciado por la

línea naviera para lograr confirmar la cita.

Carga Especial: Sólo en caso que se requiera una estiba especial (COT, COA, UDK, ODK).

| × El                                      | RMINALES PORTUARIOS<br>URO ANDINOS |                 |                                     |                                |                                  |                                                                                                    |                                                                                    | 1 tpecitas                           |
|-------------------------------------------|------------------------------------|-----------------|-------------------------------------|--------------------------------|----------------------------------|----------------------------------------------------------------------------------------------------|------------------------------------------------------------------------------------|--------------------------------------|
| 🗄 R                                       | Resumen de C                       | Citas           |                                     |                                |                                  |                                                                                                    |                                                                                    | Q, BUSCAR 👌 LIMPIAR + REGISTRAR CITA |
| BÚSQL                                     | JEDA                               |                 |                                     |                                |                                  | Confirmar Reserva                                                                                                    | 🖹 GUARDAR                                                                          | ×                                    |
| No. Cla<br>23<br>Doc. Trans<br>Nro. Contr | sporte<br>enedor                   |                 | Nro. SR<br>Cliente<br>Línea Naviera |                                | Nave                             | Detos del Requerimiento:<br>Doc. de Transporte:<br>Tipo de Operación:<br>Número:<br>Facha y Mora:<br>Crupesa de Transporte:<br>20000051111- TRANSPORTE EMPRESA 06 | SR800000000000070746<br>PER332199A<br>Exportación Lienos<br>23<br>07/12/2020 16:00 |                                      |
| :                                         | Estado                             | Nro. Cita<br>23 | Fecha y Hora<br>07/12/2020 16:00    | Tipo Op.<br>Exportación Llenos | Emp. Transp.<br>20600651111 - TR | Candudar<br>Ingrese Conductor<br>Cando<br>Ingrese Camión                                                                                                    |                                                                                    |                                      |
| н                                         | < 1 → H                            |                 |                                     |                                |                                  | Nro. Contenedor<br>Carga Especial                                                                                                    |                                                                                    |                                      |

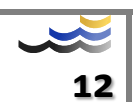

| Ē            | Confirmar Reserva                                                                       | 🖱 GUARDAR          |
|--------------|-----------------------------------------------------------------------------------------|--------------------|
| Dat          | tos del Requerimiento:                                                                  | SR0000000000700746 |
| Do           | c. de Transporte:                                                                       | PER6372199A        |
| Tip          | o de Operación:                                                                         | Exportación Llenos |
| Nú           | mero:                                                                                   | 23                 |
| Fec          | :ha y Hora:                                                                             | 07/12/2020 16:00   |
| 0000<br>0000 | ress de Transportes<br>800851111 - TRANSPORTE EMPRESA 06<br>Anter<br>8219876 - 2 PRUEBA |                    |
| TR           | <sup>ién</sup><br>U123 - TRU123                                                         |                    |
| CA           | Contemedor<br>IU5542412                                                                 |                    |
| Ca           | rga Especial                                                                            |                    |

7.5. Luego de ingresar toda la información solicitada, proceder a Guardar:

|           | Nava             | Datos del Requerimiento:                                      | SR00000000000700746    |
|-----------|------------------|---------------------------------------------------------------|------------------------|
|           |                  | Doc. de Transporte:                                           | PER6372199A            |
|           |                  | Tipo de Operación:                                            | Exportación Llenos     |
|           |                  | Numero:<br>Fecha y Hora:                                      | 23<br>07/12/2020 16:00 |
|           |                  | Empresa de Transportes<br>20600651111 - TRANSPORTE EMPRESA 06 |                        |
|           | Emp. Transp.     | Conductor<br>Q40219876 - 2 PRUEBA                             |                        |
| in Llenos | 20600651111 - TR | Camión<br>TRU123 - TRU123                                     |                        |
|           |                  | Nro. Contenedor                                               |                        |
|           | Confirmar        |                                                               |                        |
|           | Se procederá a   | confirmar la reserva. ¿Desea continuar?                       |                        |
|           |                  | Country (                                                     |                        |
|           | Aceptar          | Cancelar                                                      |                        |
|           |                  |                                                               |                        |

El status de la cita cambiará de reservada a completada.

7.6. La cita confirmada podrá ser Editada hasta antes que se cumpla la fecha de la cita, se puede editar toda la información consignada en el registro, en la siguiente opción.

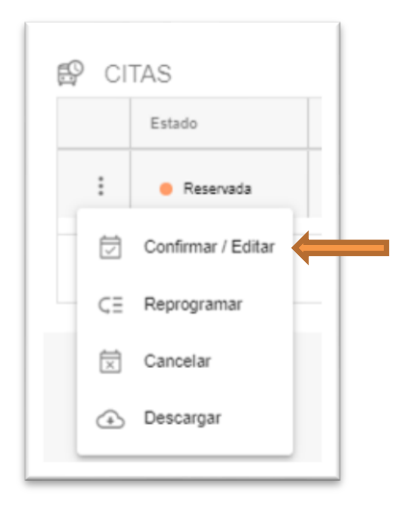

Proceder a actualizar la información y luego guardar.

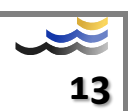

- 7.7. La cita confirmada, podrá ser reprogramada por única vez.
- 7.8. La cancelación de la cita confirmada estará afecta a penalización.

#### 8. CONFIRMACIÓN MASIVA

Esta opción sólo se encuentra habilitada para las citas de exportación e importación de contenedores vacíos.

8.1. Ingresar a la opción de <u>Resumen/Completar</u> y realizar la búsqueda de las citas reservadas, en esta opción es recomendable realizar la búsqueda por SR.

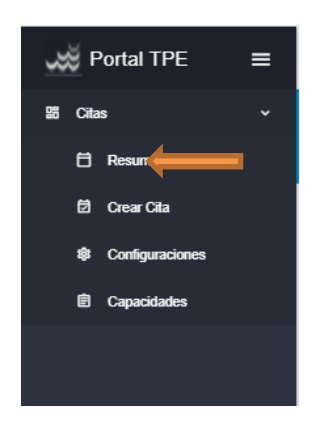

#### Luego dar clip en la siguiente opción:

| EUR     | NALES PORTUARIOS              |                                                                                                    |                                                                                                    |                                                                                                    |                                                                                                    |                                                                                                    |                                                                                                    |                                                                                                    |                                                                                                    |                                                                                                    | 1 te                                                                                                    |                                                                                                    |
|---------|-------------------------------|----------------------------------------------------------------------------------------------------|----------------------------------------------------------------------------------------------------|----------------------------------------------------------------------------------------------------|----------------------------------------------------------------------------------------------------|----------------------------------------------------------------------------------------------------|----------------------------------------------------------------------------------------------------|----------------------------------------------------------------------------------------------------|----------------------------------------------------------------------------------------------------|----------------------------------------------------------------------------------------------------|----------------------------------------------------------------------------------------------------|----------------------------------------------------------------------------------------------------|
| Re      | sumen de Ci                   | itas                                                                                                    |                                                                                                    |                                                                                                    |                                                                                                    |                                                                                                    |                                                                                                    |                                                                                                    |                                                                                                    |                                                                                                    | O LIMPIAR + REGISTRAR CIT                                                                                                    |                                                                                                    |
| SQUED   | DA                            |                                                                                                    |                                                                                                    |                                                                                                    |                                                                                                    |                                                                                                    |                                                                                                    |                                                                                                    |                                                                                                    |                                                                                                    |                                                                                                    |                                                                                                    |
| Cita    |                               |                                                                                                    | Neo. 57<br>SR0000000000007005                                                                                                    | 560                                                                                                    | Nave                                                                                                    |                                                                                                    |                                                                                                    | Tue Op.<br>Todos                                                                                                    | 5                                                                                                    | v Todos                                                                                                    |                                                                                                    |                                                                                                    |
| Transpo | orte                          |                                                                                                    | Cliente                                                                                                    |                                                                                                    |                                                                                                    |                                                                                                    |                                                                                                    | fecto Hido<br>día/mes/año                                                                                                    | a                                                                                                    | fische fin<br>dia/mes/año                                                                                                    |                                                                                                    |                                                                                                    |
| Contene | robr                          |                                                                                                    | Línea Naviera                                                                                                    |                                                                                                    |                                                                                                    | RUC Emp. Transp.                                                                                                    |                                                                                                    | Lic. Conductor                                                                                                    |                                                                                                    | Placa Camión                                                                                                    |                                                                                                    |                                                                                                    |
| CITA    | IS                            |                                                                                                    |                                                                                                    |                                                                                                    |                                                                                                    |                                                                                                    |                                                                                                    |                                                                                                    |                                                                                                    |                                                                                                    |                                                                                                    |                                                                                                    |
| E       | Estado                        | Nro. Cita                                                                                                    | Fecha y Hora                                                                                                    | Camión                                                                                                    | Linea                                                                                                    | Contenedor                                                                                                    | SR                                                                                                    | Doc. Transporte                                                                                                    | Nave                                                                                                    | D.T.                                                                                                    | Cliente                                                                                                    |                                                                                                    |
| :       | Reservada                     | 36                                                                                                    | 07/12/2020 16:00                                                                                                    |                                                                                                    | STR                                                                                                    |                                                                                                    | SR0000000000000000560                                                                                                    | SGNV426GYE001                                                                                                    | 506-20 ELVIRA                                                                                                    | RAN                                                                                                    | 20100039207 - RANSA CO                                                                                                    |                                                                                                    |
| :       | <ul> <li>Reservada</li> </ul> | 35                                                                                                    | 07/12/2020 16:00                                                                                                    |                                                                                                    | STR                                                                                                    |                                                                                                    | SR000000000000700560                                                                                                    | SGNV426GYE001                                                                                                    | 506-20 ELVIRA                                                                                                    | RAN                                                                                                    | 20100039207 - RANSA CO                                                                                                    |                                                                                                    |
| :       | Reservada                     | 34                                                                                                    | 07/12/2020 16:00                                                                                                    |                                                                                                    | STR                                                                                                    |                                                                                                    | SR00000000000700560                                                                                                    | SGNV426GYE001                                                                                                    | 506-20 ELVIRA                                                                                                    | RAN                                                                                                    | 20100039207 - RANSA CO                                                                                                    |                                                                                                    |
| :       | Reservada                     | 33                                                                                                    | 07/12/2020 16:00                                                                                                    |                                                                                                    | STR                                                                                                    |                                                                                                    | SR000000000000700560                                                                                                    | SGNV426GYE001                                                                                                    | 506-20 ELVIRA                                                                                                    | RAN                                                                                                    | 20100039207 - RANSA CO                                                                                                    |                                                                                                    |
| :       | e Reservada                   | 32                                                                                                    | 07/12/2020 16:00                                                                                                    |                                                                                                    | STR                                                                                                    |                                                                                                    | SR00000000000700560                                                                                                    | SGNV426GYE001                                                                                                    | 506-20 ELVIRA                                                                                                    | RAN                                                                                                    | 20100039207 - RANSA CO                                                                                                    |                                                                                                    |
| :       | Reservada                     | 31                                                                                                    | 07/12/2020 16:00                                                                                                    |                                                                                                    | STR                                                                                                    |                                                                                                    | SR000000000000700560                                                                                                    | SGNV426GYE001                                                                                                    | 506-20 ELVIRA                                                                                                    | RAN                                                                                                    | 20100039207 - RANSA CO                                                                                                    |                                                                                                    |
| :       | <ul> <li>Reservada</li> </ul> | 30                                                                                                    | 07/12/2020 16:00                                                                                                    |                                                                                                    | STR                                                                                                    |                                                                                                    | SR000000000000700560                                                                                                    | SGNV426GYE001                                                                                                    | 506-20 ELVIRA                                                                                                    | RAN                                                                                                    | 20100039207 - RANSA CO                                                                                                    |                                                                                                    |
| :       | e Reservada                   | 29                                                                                                    | 07/12/2020 16:00                                                                                                    |                                                                                                    | STR                                                                                                    |                                                                                                    | SR00000000000700560                                                                                                    | SGNV426G1/E001                                                                                                    | 506-20 ELVIRA                                                                                                    | RAN                                                                                                    | 20100039207 - RANSA CO                                                                                                    |                                                                                                    |
| :       | Reservada                     | 28                                                                                                    | 07/12/2020 16:00                                                                                                    |                                                                                                    | STR                                                                                                    |                                                                                                    | SR000000000000700560                                                                                                    | SGNV426GYE001                                                                                                    | 506-20 ELVIRA                                                                                                    | RAN                                                                                                    | 20100039207 - RANSA CO                                                                                                    |                                                                                                    |
| :       | Reservada                     | 27                                                                                                    | 07/12/2020 16:00                                                                                                    |                                                                                                    | STR                                                                                                    |                                                                                                    | SR000000000000000000000000000000000000                                                                                                    | SGNV426GYE001                                                                                                    | 506-20 ELVIRA                                                                                                    | RAN                                                                                                    | 20100039207 - RANSA CO                                                                                                    |                                                                                                    |
|         | CITA<br>CITA                  | Resumed & NOTINUES<br>Resumen de C<br>SOUEDA<br>Italian<br>Transporte<br>CITAS<br>CITAS<br>Estate<br>Passrodo<br>Passrodo<br>P | RESURCANDINOS  RESURCANDINOS RESURCANDINOS RESURCANDINOS RESURCANDINO | Exercise         State         State | Source And Contract         Misroit         Contract           International Contract         Misroit         Misroit           International Contract         Misroit         Misroit           Internatint         Misroit         Misroit </td <td>Resumen de Citas           Source de Citas           Source de Citas           Citaré de Citas           Citaré de Citas      <t< td=""><td>Prima prima prima</td><td>Resumende Citas           Sources           Sources           Sources           Sources           Sources           Sources           Sources           Sources           Sources           Sources           Sources           Sources         Sources           Sources         Sources           Sources         Sources         Sources           Sources         Sources         Sources         Sources           Sources         Sources         Sources         Sources         Sources         Sources         Sources         Sources         Sources         Sources         Sources         Sources           Sources         Sources         Sources         Sources         Sources         Sources           Sources         Sources         Sources         Sources         <th colspa="&lt;/td"><td>Reserve de Classes           Serve de Classes           Serve de Classes         Serve de Classes           Serve de Classes         Serve de Classes           Serve de Classes         Serve de Classes           Serve de Classes         Serve de Classes           Serve de Classes         Serve de Classes         Serve de Classes           Serve de Classes         Serve de Classes         Serve de Classes           Serve de Classe</td><td>RE REALINGUESS<br/>RECERCINATIONS<br/>SUBJECT NUMBER AND SUBJECT SUBJECT SUB</td><td>Reserve Selected Selected Sele</td></th></td></t<></td> | Resumen de Citas           Source de Citas           Source de Citas           Citaré de Citas           Citaré de Citas <t< td=""><td>Prima prima prima</td><td>Resumende Citas           Sources           Sources           Sources           Sources           Sources           Sources           Sources           Sources           Sources           Sources           Sources           Sources         Sources           Sources         Sources           Sources         Sources         Sources           Sources         Sources         Sources         Sources           Sources         Sources         Sources         Sources         Sources         Sources         Sources         Sources         Sources         Sources         Sources         Sources           Sources         Sources         Sources         Sources         Sources         Sources           Sources         Sources         Sources         Sources         <th colspa="&lt;/td"><td>Reserve de Classes           Serve de Classes           Serve de Classes         Serve de Classes           Serve de Classes         Serve de Classes           Serve de Classes         Serve de Classes           Serve de Classes         Serve de Classes           Serve de Classes         Serve de Classes         Serve de Classes           Serve de Classes         Serve de Classes         Serve de Classes           Serve de Classe</td><td>RE REALINGUESS<br/>RECERCINATIONS<br/>SUBJECT NUMBER AND SUBJECT SUBJECT SUB</td><td>Reserve Selected Selected Sele</td></th></td></t<> | Prima prima prima | Resumende Citas           Sources           Sources           Sources           Sources           Sources           Sources           Sources           Sources           Sources           Sources           Sources           Sources         Sources           Sources         Sources           Sources         Sources         Sources           Sources         Sources         Sources         Sources           Sources         Sources         Sources         Sources         Sources         Sources         Sources         Sources         Sources         Sources         Sources         Sources           Sources         Sources         Sources         Sources         Sources         Sources           Sources         Sources         Sources         Sources <th colspa="&lt;/td"><td>Reserve de Classes           Serve de Classes           Serve de Classes         Serve de Classes           Serve de Classes         Serve de Classes           Serve de Classes         Serve de Classes           Serve de Classes         Serve de Classes           Serve de Classes         Serve de Classes         Serve de Classes           Serve de Classes         Serve de Classes         Serve de Classes           Serve de Classe</td><td>RE REALINGUESS<br/>RECERCINATIONS<br/>SUBJECT NUMBER AND SUBJECT SUBJECT SUB</td><td>Reserve Selected Selected Sele</td></th> | <td>Reserve de Classes           Serve de Classes           Serve de Classes         Serve de Classes           Serve de Classes         Serve de Classes           Serve de Classes         Serve de Classes           Serve de Classes         Serve de Classes           Serve de Classes         Serve de Classes         Serve de Classes           Serve de Classes         Serve de Classes         Serve de Classes           Serve de Classe</td> <td>RE REALINGUESS<br/>RECERCINATIONS<br/>SUBJECT NUMBER AND SUBJECT SUBJECT SUB</td> <td>Reserve Selected Selected Sele</td> | Reserve de Classes           Serve de Classes           Serve de Classes         Serve de Classes           Serve de Classes         Serve de Classes           Serve de Classes         Serve de Classes           Serve de Classes         Serve de Classes           Serve de Classes         Serve de Classes         Serve de Classes           Serve de Classes         Serve de Classes         Serve de Classes           Serve de Classe | RE REALINGUESS<br>RECERCINATIONS<br>SUBJECT NUMBER AND SUBJECT SUBJECT SUB | Reserve Selected Selected Sele |

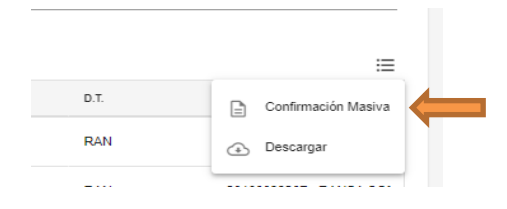

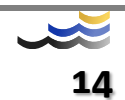

8.2. Descarga el Excel y completar con la información solicitada:

| EURO ANDINOS    |                                                    |                                    |        |                                          |                  |                     |                                                                                        | tpecitas ~       |  |  |
|-----------------|----------------------------------------------------|------------------------------------|--------|------------------------------------------|------------------|---------------------|----------------------------------------------------------------------------------------|------------------|--|--|
| 🗎 Resumen de C  | Citas                                              |                                    |        |                                          |                  |                     | of Britcher Of Theman                                                                  | + REGISTRAR CITA |  |  |
| BÚSQUEDA        |                                                    |                                    |        |                                          |                  |                     | Confirmación masiva de Reservas                                                        | ×                |  |  |
| Nro. Cita       |                                                    | Nex 58<br>SR0000000000000000000000 | 560    | Nave                                     |                  |                     | Descargar plantilla con información de las Otar                                        |                  |  |  |
| Doc. Transporte | or. Transporte Cliente O Conternedor Linea Naviena |                                    |        |                                          | RUC Emp. Transp. | Emp Transp          |                                                                                        |                  |  |  |
| 😰 CITAS         |                                                    |                                    |        |                                          |                  |                     | Cargar archivo con la información necesaria para completar las Citas<br>formato: .xlsx |                  |  |  |
| Estado          | Nro. Cita                                          | Fecha y Hora                       | Camión | Lines                                    | Contenedor       | \$R                 | ± SUBIR                                                                                |                  |  |  |
| e Reservada     | 36                                                 | 07/12/2020 16:00                   |        | STR                                      |                  | SR0000000000700560  |                                                                                        |                  |  |  |
| : e Reservada   | 35                                                 | 07/12/2020 16:00                   |        | STR                                      |                  | SR0000000000700560  |                                                                                        |                  |  |  |
| E Reservada     | E • Reserveda 34 07/12/2020 16:00                  |                                    |        | STR SR0000000000000000000000000000000000 |                  | SR0000000000700560  |                                                                                        |                  |  |  |
| e Reservada     | 33                                                 | 07/12/2020 16:00                   |        | STR                                      |                  | SR00000000000700560 |                                                                                        |                  |  |  |

En esta opción el número del contenedor no es mandatorio.

| Estado    |    |                  | Orden de Servicio    | Doc. De Transporte |                    | Contenedor | RUC Emp Transp | Conductor   | Placa Vehículo |
|-----------|----|------------------|----------------------|--------------------|--------------------|------------|----------------|-------------|----------------|
| Reservada | 27 | 07/12/2020 16:00 | \$R00000000000700560 | SGNV426GYE001      | Importación Vacíos |            | 20600651111    | LIC00998877 | TRU234         |
| Reservada | 28 | 07/12/2020 16:00 | \$R00000000000700560 | SGNV426GYE001      | Importación Vacios |            | 20600651111    | LIC00998877 | TRU234         |
| Reservada | 29 | 07/12/2020 16:00 | \$R00000000000700560 | SGNV426GYE001      | Importación Vacios |            | 20600651111    | LIC00998877 | TRU234         |
| Reservada | 30 | 07/12/2020 16:00 | \$R00000000000700560 | SGNV426GYE001      | Importación Vacios |            | 20600651111    | LIC00998877 | TRU234         |
| Reservada | 31 | 07/12/2020 16:00 | \$R00000000000700560 | SGNV426GYE001      | Importación Vacíos |            | 20600651111    | LIC00998877 | TRU234         |
| Reservada | 32 | 07/12/2020 16:00 | \$R00000000000700560 | SGNV426GYE001      | Importación Vacios |            | 20600651111    | LIC00998877 | TRU234         |
| Reservada | 33 | 07/12/2020 16:00 | \$R0000000000700560  | SGNV426GYE001      | Importación Vacios |            | 20600651111    | LIC00998877 | TRU234         |
| Reservada | 34 | 07/12/2020 16:00 | \$R00000000000700560 | SGNV426GYE001      | Importación Vacíos |            | 20600651111    | LIC00998877 | TRU234         |
| Reservada | 35 | 07/12/2020 16:00 | \$R00000000000700560 | SGNV426GYE001      | Importación Vacios |            | 20600651111    | LIC00998877 | TRU234         |
| Reservada | 36 | 07/12/2020 16:00 | \$R0000000000700560  | SGNV426GYE001      | Importación Vacios |            | 20600651111    | LIC00998877 | TRU234         |
| Reservada | 37 | 07/12/2020 17:00 | \$R0000000000700560  | SGNV426GYE001      | Importación Vacios |            | 20600651111    | LIC00998877 | TRU234         |
| Reservada | 38 | 07/12/2020 17:00 | \$R00000000000700560 | SGNV426GYE001      | Importación Vacios |            | 20600651111    | LIC00998877 | TRU234         |
| Reservada | 39 | 07/12/2020 17:00 | \$R00000000000700560 | SGNV426GYE001      | Importación Vacios |            | 20600651111    | LIC00998877 | TRU234         |

8.3. Registrada toda la información, guardar el archivo Excel en la PC y proceder a subirlo al Portal TPE.

| *          | ERMINALES PORTUARIOS<br>EURO ANDINOS |           |                                                 |        |       |                  |                     |                                                                                          | tpecitas ~    |
|------------|--------------------------------------|-----------|-------------------------------------------------|--------|-------|------------------|---------------------|------------------------------------------------------------------------------------------|---------------|
| <b>8</b> ( | Resumen de (                         | Citas     |                                                 |        |       |                  |                     | Q BUSOAR O LIMPAR + F                                                                    | EGISTRAR CITA |
| BÚSQ       | IUEDA                                |           |                                                 |        |       |                  |                     | 🗑 Confirmación masiva de Reservas                                                        | ×             |
| Nro. Cita  |                                      |           | No. 5R<br>SR00000000000000000000000000000000000 | 560    | Nave  |                  |                     | Descargar plantilla con información de las Citas                                         |               |
| Doc. Trai  | nsporte                              |           | Cliente                                         |        |       |                  |                     | L DESCARGAR                                                                              |               |
| Nro. Con   | Itenedor                             |           | Linea Naviera                                   |        |       | RUC Emp. Transp. |                     |                                                                                          |               |
| e c        | ITAS                                 |           |                                                 |        |       |                  |                     | Cargar archivo con la información necesaria para completar las Citas<br>formatio: .xtixx |               |
|            | Estado                               | Nro. Cita | Feoha y Hora                                    | Camión | Lines | Contenedor       | \$R                 | ± SUBR                                                                                   |               |
| :          | Reservada                            | 36        | 07/12/2020 16:00                                |        | STR   |                  | SR00000000000700560 |                                                                                          |               |
| :          | <ul> <li>Reservada</li> </ul>        | 35        | 07/12/2020 16:00                                |        | STR   |                  | SR00000000000700560 |                                                                                          |               |
| :          | Reservada                            | 34        | 07/12/2020 16:00                                |        | STR   |                  | SR00000000000700560 |                                                                                          |               |
| :          | e Reservada                          | 33        | 07/12/2020 16:00                                |        | STR   |                  | SR0000000000700560  |                                                                                          |               |

El sistema te devolverá un Excel con el resultado de la operación: Procesado con éxito o error.

| Fila #     | Nro. De Cita | Resultado           | Mensaje detalle                                                                                             |
|------------|--------------|---------------------|----------------------------------------------------------------------------------------------------|
| 1          | 37           | Procesado con éxito |                                                                                                    |
| 2          | 47           | Procesado con éxito |                                                                                                    |
| 3          | 27           | Error               | Ha vencido el plazo establecido. Se puede confirmar la reserva hasta 1 horas antes de la fecha de la misma. |
| 5 <b>4</b> | 28           | Error               | Ha vencido el plazo establecido. Se puede confirmar la reserva hasta 1 horas antes de la fecha de la misma. |
| 5          | 29           | Error               | Ha vencido el plazo establecido. Se puede confirmar la reserva hasta 1 horas antes de la fecha de la misma. |
| 6          | 30           | Error               | Ha vencido el plazo establecido. Se puede confirmar la reserva hasta 1 horas antes de la fecha de la misma. |
| 3 7        | 31           | Error               | Ha vencido el plazo establecido. Se puede confirmar la reserva hasta 1 horas antes de la fecha de la misma. |
| 8          | 32           | Error               | Ha vencido el plazo establecido. Se puede confirmar la reserva hasta 1 horas antes de la fecha de la misma. |
| 9          | 33           | Error               | Ha vencido el plazo establecido. Se puede confirmar la reserva hasta 1 horas antes de la fecha de la misma. |
| 1 10       | 34           | Error               | Ha vencido el plazo establecido. Se puede confirmar la reserva hasta 1 horas antes de la fecha de la misma. |
| 2 11       | 35           | Error               | Ha vencido el plazo establecido. Se puede confirmar la reserva hasta 1 horas antes de la fecha de la misma. |
| 3 12       | 36           | Error               | Ha vencido el plazo establecido. Se puede confirmar la reserva hasta 1 horas antes de la fecha de la misma. |

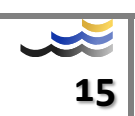

De haber presentado errores, podrá observar en detalle el motivo del error para la subsanación.

#### 9. TRASLADOS A ZONA SECUNDARIA

Los clientes que soliciten cita de retiro de importaciones full para su traslado a una zona secundaria, en la confirmación de la cita deberán consignarla la siguiente información para su posterior impresión en el ticket de salida.

Todos los datos son mandatorios.

- RUC Almacén de Destino
- RUC Remitente
- RUC Destinatario
- Departamento-Provincia- Distrito
- Dirección de Llegada.

| Confirmar Reserva                   |                            | 🖹 GUARDAR                    | × |
|-------------------------------------|----------------------------|------------------------------|---|
| Carrién<br>TRU234 - TRU234          |                            |                              | _ |
| Nro. Contenedor<br>SEGU9413257      |                            |                              |   |
| Carga Especial                      |                            |                              |   |
| Datos Traslado a Zona Secundaria:   |                            |                              |   |
| RUC Importador<br>Seatrade Peru     |                            | RUG Remitente 20522473571    |   |
| RUC Almacén Destino<br>20522473571  |                            | RUC Destinatorio 20522471575 |   |
| Departamento<br>ANCASH              | Provincia<br><b>* AIJA</b> | → Distrito<br>→ AIJA         | Ŧ |
| Dirección Llegada<br>PRUEBA 01 N°25 |                            |                              |   |

9.1. Registrada la información solicitada, proceder a Guardar y confirmar la cita:

|                             | EURO ANDINOS |           |                    |                    |                  |                                                                       |                                                             |   | 1 |
|-----------------------------|--------------|-----------|--------------------|--------------------|------------------|-----------------------------------------------------------------------|-------------------------------------------------------------|---|---|
| 8                           |              |           |                    |                    |                  |                                                                       |                                                             |   |   |
| BÚSC                        | QUEDA        |           |                    |                    |                  | 🔄 Confirmar Reserva                                                   | 🖹 GUARDAR                                                   | _ |   |
| Nro. Cita<br>58<br>Doc. Tra | nsporte      |           | Nro. SR<br>Cliente |                    | Nave             | Datos del Requerimiento:<br>Doc. de Transporte:<br>Tipo de Operación: | SR000000000000700770<br>SGNV426GYE003<br>Importación Llenos |   |   |
| Nro. Cor                    | nternector   |           | Línea Naviera      |                    |                  | Numero:<br>Fecha y Hora:                                              | 58<br>07/12/2020 21:00                                      |   |   |
| ₽ C                         | ITAS         |           |                    |                    |                  | Empresa de Transportes<br>20600651111 - TRANSPORTE EMPRESA 06         |                                                             |   |   |
|                             | Estado       | Nro. Cita | Fecha y Hora       | Tipo Op.           | Emp. Transp.     | IIC00998877 - CACERES, PEPITO                                         |                                                             |   |   |
| :                           | Reservada    | 58        | 07/12/2020 21:00   | Importación Lienos | 20600651111 - TF | Carrién<br>TRU234 - TRU234<br>No. Conterendor                         |                                                             |   |   |
| н                           | < 1 > ×      |           |                    |                    | Confirma         | r                                                                     |                                                             |   |   |
|                             |              |           |                    |                    | Se procederá     | a confirmar la reserva. ¿Desea continuar?                             |                                                             |   |   |
|                             |              |           |                    |                    | Aceptar          | Cancelar                                                              |                                                             |   |   |

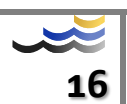

| -        | EURO ANDINOS       |                                      |                                       |         |               |            |             |              | ) Reserva S8 confirmada con éxila. × |      |                             |                   |         |                                     |  |   |  |
|----------|--------------------|--------------------------------------|---------------------------------------|---------|---------------|------------|-------------|--------------|--------------------------------------|------|-----------------------------|-------------------|---------|-------------------------------------|--|---|--|
|          | 🛱 Resumen de Citas |                                      |                                       |         |               |            |             |              |                                      |      |                             |                   |         | Q BUSCA                             |  |   |  |
|          | BÚSQI              | JEDA                                 |                                       |         |               |            |             |              |                                      |      |                             |                   |         |                                     |  |   |  |
|          | Nes. Cita<br>58    |                                      |                                       | Nro. SR |               |            | Nave        |              |                                      |      |                             | Tipo Op.<br>Todos |         | + Todos                             |  | * |  |
|          | Doc. Tran          | sporte                               |                                       |         | Cliente       |            |             |              |                                      |      | Fecha Inicio<br>día/mes/año |                   | a       | <sup>techa Fin</sup><br>día/mes/año |  | 0 |  |
|          | Nro. Cont          | enedor                               |                                       |         | Línea Naviera |            |             | RUC Emp. Tra | insp.                                |      | Lic. Conductor              |                   |         | Placa Camión                        |  |   |  |
| ₽° CITAS |                    |                                      |                                       |         |               |            |             |              |                                      |      |                             |                   | :=      |                                     |  |   |  |
|          |                    | Estado Nro. Cita Fecha y Hora Camión |                                       | Camión  | Linea         | Contenedor | 5R          |              | Doc. Transporte                      | Nave | Nave                        |                   | Cliente |                                     |  |   |  |
|          | :                  | <ul> <li>Completada</li> </ul>       | Completade 58 07/12/2020 21:00 TRU234 |         | TRU234        | STR        | BMOU9251380 | SR000000     | SR00000000000000700770 SGNV426GYE003 |      | 506-                        | 508-20 EL/IRA     |         | 201000:                             |  |   |  |

- 9.2. Recordemos que la solicitud de esta información adicional para los traslados a zona secundaria aplica para los siguientes depósitos:
  - MED
  - TPE
  - CLI

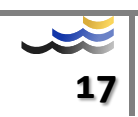

#### 10. CANCELAR/REPROGRAMAR

10.1. En la opción *Resumen/Completar*, realizar la búsqueda de la cita completada (confirmada).

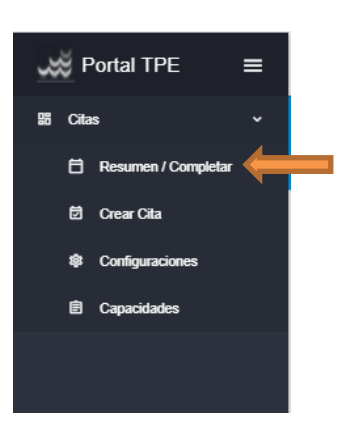

| ~ | <b>×</b>       | ERMINALES PORTUARIOS |              |                  |        |               |             |           |                             |                  |                        |            | 1 tpecitas       |
|---|----------------|----------------------|--------------|------------------|--------|---------------|-------------|-----------|-----------------------------|------------------|------------------------|------------|------------------|
|   | <b>8</b> 1     | Resumen de C         | Citas        |                  |        |               |             |           |                             |                  | Q, BUSCAR              | O LIMPAR + | REGISTRAR CITA   |
|   | BÚSG           | QUEDA                |              |                  |        |               |             |           |                             |                  |                        |            |                  |
|   | eo. Cita<br>58 |                      |              | Nro. SR          | Nave   |               |             |           |                             | Tpo Op.<br>Todos | + Todos                |            | Ŧ                |
|   | Doc. Tra       | nsporte              |              | Cliente          |        |               |             |           | focha Inicio<br>día/mes/año |                  | reda fe<br>dia/mes/año |            | ä                |
|   | Nro. Cor       | ntenedor             |              | Línea Naviera    |        | RUC Emp. Tran | rsp.        |           | Lic. Conductor              |                  | Placa Camión           |            |                  |
|   | er c           | ITAS                 |              |                  |        |               |             |           |                             |                  |                        |            | :=               |
|   |                | Estado               | Nro. Cita    | Fecha y Hora     | Camión | Linea         | Contenedor  | SR        |                             | Doc. Transporte  | Nave                   | D.T.       | Cliente          |
|   | :              | Completada           | 58           | 07/12/2020 21:00 | TRU234 | STR           | BMOU9251380 | SR0000000 | 00000700770                 | SGNV426GYE003    | 506-20 ELVIRA          | TPE        | 201000:          |
|   | Ø              | Confirmar / Editar   | -            | _                |        |               |             |           |                             |                  |                        |            | 1 - 1 de 1 items |
|   | Ç              | Reprogramar          | $\leftarrow$ |                  |        |               |             |           |                             |                  |                        |            |                  |
|   |                | Cancelar             |              |                  |        |               |             |           |                             |                  |                        |            |                  |

10.2. <u>REPROGRAMAR</u>, podrá realizarse por única vez, hasta antes del vencimiento de la cita.

Elegir la opción Reprogramar y registrar la nueva fecha y hora que desee, según la disponibilidad de citas, luego <u>guardar</u>.

|                 | ERMINIALES PORTUARIOS |           |                  |        |          |                       |         |              |        |         |                                     |      |      |     | 1 tpecitas |
|-----------------|-----------------------|-----------|------------------|--------|----------|-----------------------|---------|--------------|--------|---------|-------------------------------------|------|------|-----|------------|
| 8               | Resumen de (          | Citas     |                  |        |          |                       |         |              |        |         | , BUSCAR 👌 LIMPIAR + REGISTRAR CITA |      |      |     |            |
| BÚSG            | BÚSQUEDA              |           |                  |        |          | 😥 Reprogramar Reserva |         | AR           |        |         |                                     |      | ×    |     |            |
| Nro. Cite<br>58 |                       |           | Nro. SR          | Nave   |          |                       |         |              | dicien | nbre 20 | 20                                  |      |      | Hoy |            |
| Doc. Tra        | nsporte               |           | Cliente          |        |          |                       |         |              |        | MA      | M .                                 |      | 1 SA |     |            |
| Nro. Cor        | Menedor               |           | Línea Naviera    |        | RUC Emp. | Transp.               |         |              | 7      | 8       | 9                                   | 10 1 | 1 12 | 13  |            |
|                 |                       |           |                  |        |          |                       |         | dic.         | 14     | 15      | 16                                  | 17 1 | 3 19 | 20  |            |
| ¢₽ C            | ITAS                  |           |                  |        |          |                       |         | 2021<br>feb. | 21     | 22      | 23 :                                | 24 2 | 5 26 | 27  |            |
|                 | Estado                | Nro. Cita | Fecha y Hora     | Camión | Linea    | Contenedor            |         | mar.         | 28     | 29      | 50                                  | 31   |      |     |            |
| :               | Completada            | 58        | 07/12/2020 21:00 | TRU234 | STR      | BMOU9251              |         | abr.<br>may. |        |         |                                     |      |      |     |            |
| н               | < 1 > ×               |           | 0 00:00          | 101    |          | 0                     | 00:80   |              |        |         | 16:00                               |      |      |     |            |
|                 |                       |           |                  |        |          |                       | 0 01:00 |              |        | 0       | 19:00                               |      |      |     | 0 17:00    |

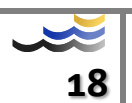

El registro exitoso de la reprogramación anulará la cita anterior, y asignará un nuevo número, este nuevo número debe ser presentado al ingreso del contenedor.

| <b>بچ</b>       | RMINALES PORTUARIOS<br>URO ANDINOS |           |                  |        | ⊗ Reserva reprogramada con | eksito, nuevo número: 59 × 🕯 |           |                             |                  |                           |             | 1 tpeci          |
|-----------------|------------------------------------|-----------|------------------|--------|----------------------------|------------------------------|-----------|-----------------------------|------------------|---------------------------|-------------|------------------|
| Ħ ۴             | tesumen de C                       | itas      |                  |        |                            |                              |           |                             |                  |                           | R 👌 LIMPIAR |                  |
| BÚSQI           | JEDA                               |           |                  |        |                            |                              |           |                             |                  |                           |             |                  |
| Nro. Cite<br>58 |                                    |           | Nro. SR          | Nav    | ¢                          |                              |           |                             | Teo Op.<br>Todos | v Todos                   |             |                  |
| Doc. Tran       | sporte                             |           | Cliente          |        |                            |                              |           | Feche Inicio<br>día/mes/año |                  | Fischa Fin<br>dia/mes/año |             | 6                |
| Nro. Cont       | enedor                             |           | Línea Naviera    |        | RUC Emp. Tr                | ansp.                        |           | Lic. Conductor              |                  | Placa Camión              |             |                  |
| 🗗 CI            | TAS                                |           |                  |        |                            |                              |           |                             |                  |                           |             |                  |
|                 | Estado                             | Nro. Cita | Fecha y Hora     | Camión | Linea                      | Contenedor                   | SR        |                             | Doc. Transporte  | Nave                      | D.T.        | Cliente          |
| :               | <ul> <li>Cancelada</li> </ul>      | 58        | 07/12/2020 21:00 | TRU234 | STR                        | BMOU9251380                  | SR0000000 | 0000700770                  | SGNV426GYE003    | 506-20 ELVIRA             | TPE         | 201000           |
| н               | < 1 > ×                            |           |                  |        |                            |                              |           |                             |                  |                           |             | 1 - 1 de 1 items |

# 10.3. <u>CANCELAR.</u> La cita podrá ser cancelada hasta antes de dos horas de su cumplimiento.

| ~          | EUI                           | RO ANDINOS |           |                  |        |                                                                            |                                |          |                             |                  |                   |      | 👤 tpecitas ~ |  |  |
|------------|-------------------------------|------------|-----------|------------------|--------|----------------------------------------------------------------------------|--------------------------------|----------|-----------------------------|------------------|-------------------|------|--------------|--|--|
| Ē          | ) Re                          |            |           |                  |        |                                                                            |                                |          |                             |                  |                   |      |              |  |  |
|            | BÚSQUE                        | EDA        |           |                  |        |                                                                            |                                |          |                             |                  |                   |      |              |  |  |
| Nrs.<br>59 | Ne Cla<br>59 Nea SR Nam       |            |           |                  |        |                                                                            |                                |          |                             | Teo Op.<br>Todos | ⊂onoio<br>∗ Todos |      |              |  |  |
| Do         | c. Transp                     | oorte      |           | Cliente          |        |                                                                            |                                |          | Fecha Inicio<br>día/mes/año |                  | día/mes/año       |      | 0            |  |  |
| Ne         | Nro. Contenedor Línea Naviera |            |           |                  |        | RUC Emp. Tra                                                               | IC Emp. Transp. Lic. Conductor |          |                             |                  | Placa Camión      |      |              |  |  |
| ES         | CIT                           | AS         |           |                  |        |                                                                            |                                |          |                             |                  |                   |      | =            |  |  |
|            |                               | Estado     | Nro. Cita | Fecha y Hora     | Camión | Línea                                                                      | Contenedor                     | SR       |                             | Doc. Transporte  | Nave              | D.T. | Cliente      |  |  |
|            | :                             | Completada | 59        | 18/12/2020 16:00 | TRU234 | STR                                                                        | BM0U9251380                    | SR000000 | 00000700770                 | SGNV426GYE003    | 506-20 ELVIRA     | TPE  | 201000       |  |  |
|            | ж 4                           | • •        |           |                  |        | Confirmar 1:10:1 her<br>Se proceder is carootin to ther 39 (Denes conform? |                                |          |                             |                  |                   |      |              |  |  |
|            |                               |            |           |                  |        | Acopter Cancelar                                                           |                                |          |                             |                  |                   |      |              |  |  |

# Esta cancelación está afecta a penalización por parte de TPE PAITA S.A.

|              | EU      | MINALES PORTUARIOS |           |                  |        | 0    | 1 citas fueron cancelada     | s con ésito: 59. × |           |                |                   |                        |                         |           | g tpecit         |  |  |
|--------------|---------|--------------------|-----------|------------------|--------|------|------------------------------|--------------------|-----------|----------------|-------------------|------------------------|-------------------------|-----------|------------------|--|--|
| E            | ) R     | esumen de Ci       | itas      |                  |        |      |                              |                    |           |                |                   |                        |                         | O LIMPIAR | + REGISTRAR CITA |  |  |
| в            | IÚSQU   | EDA                |           |                  |        |      |                              |                    |           |                |                   |                        |                         |           |                  |  |  |
| Nrs. 0<br>59 | Ola     |                    |           | Nro. SR.         |        | Nave |                              |                    |           |                | Tipo Op.<br>Todos |                        | Todos                   |           |                  |  |  |
| Doc          | . Trans | porte              |           | Cliente          |        |      | Franta Inizia<br>dia/mes/año |                    |           |                |                   | Factor Fin<br>dia/mesi | Fedra Fe<br>dia/mes/año |           |                  |  |  |
| Nro          | Conte   | nedor              |           | Línea Navier     |        |      | RUC Emp. Trans               | p.                 |           | Lic. Conductor |                   | Placa Ca               | mión                    |           |                  |  |  |
| ß            | CIT     | AS                 |           |                  |        |      |                              |                    |           |                |                   |                        |                         |           | :=               |  |  |
|              |         | Estado             | Nro. Cita | Fecha y Hora     | Camión |      | Linea                        | Contenedor         | SR        |                | Doc. Transporte   | Nave                   |                         | D.T.      | Cliente          |  |  |
|              | :       | Cancelada          | 59        | 18/12/2020 16:00 | TRU234 |      | STR                          | BMOU9251380        | SR0000000 | 00000700770    | SGNV426GYE003     | 506-20 ELVIR           | A                       | TPE       | 201000:          |  |  |
|              | × •     | 1 + +              |           |                  |        |      |                              |                    |           |                |                   |                        |                         |           | 1 - 1 de 1 ítems |  |  |

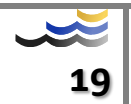

# 11. VALIDACIÓN DE ERRORES:

En cada uno de los procesos antes mencionados, se pueden presentar errores o mensajes de alerta, el staff de Documentación les brindará el soporte y absolverá las dudas o consultas que presente.

- 11.1. TRANSPORTE NO AUTORIZADO.
- 11.2. INGRESOS TARDÍOS.
- 11.3. CARGAS NO ANUNCIADAS.
- 11.4. LÍNEAS COMPARTIDAS.
- 11.5. CITAS VENCIDAS, RE PROGRAMACIÓN.

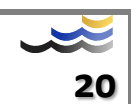